## 酷課雲/南門好少年學習護照「學生」使用教學

學生帳密:nmjh 學號 8碼/身分證字號後 6碼

1.登入酷課雲-單一身分證登入

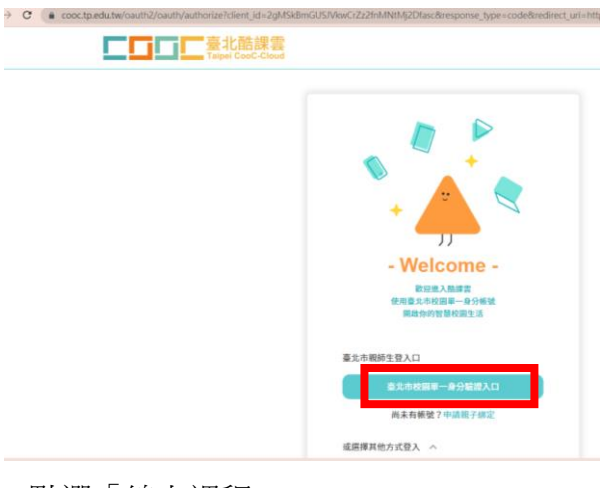

## 2.點選「線上課程」

| 到離校建 | 通知                             |             |  | 市立南門國中 2023/01/17                      |           |         |    |  |
|------|--------------------------------|-------------|--|----------------------------------------|-----------|---------|----|--|
| 生理用語 | <sup>古</sup> 補助兌換通知<br>品補助兌換通知 |             |  | 臺北市教育局 2023/01/07<br>臺北市教育局 2022/12/07 |           |         |    |  |
| 20   |                                | -           |  | œ                                      | 8         | 6       | B  |  |
|      | 6.4. 6                         | w. bw. 4.99 |  | At the DIGE                            | 14th 20th | 志已 - 七7 | 同体 |  |

## 3.點選「我的課程」

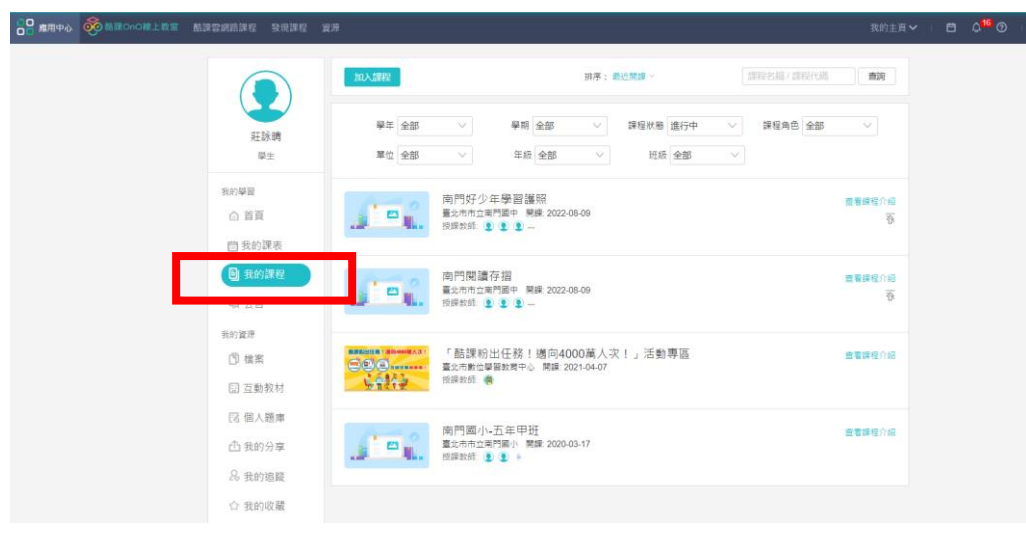

## 4.繳交作業(上傳獎狀或證明文件)

| 《清空道程                                                                                                    |  |
|----------------------------------------------------------------------------------------------------|--|
| * Adverse TX                                                                                                    |  |
| 創業1 會樂器-會用一種以上樂器演奏校歌                                                                                                    |  |
| ● 若导生多次裁交作業,以最新一次批改的成績為準   ● 若导生多次裁交作業,   第二十二,   第二十二,   第二十二,   第二十二,   第二十二,   第二十二,                                                                                                    |  |
| ● ★B2 章用唱<br>(作用小母) 胡型:<br>作用子類・講習的模型<br>(作用小母) 胡型:<br>(作用小母) 胡型:<br>(作用小母) 胡型:<br>(作用小母) 胡型:<br>(作用小母) 胡型:<br>(作用小母) 胡型:<br>(作用小母) 胡型:<br>(作用小母) 胡型:<br>(作用小母) 胡型:<br>(作用小母) 胡型:<br>(作用小母) 胡型:<br>(作用小母) 胡型:<br>(作用小母) 胡型:<br>(作用小母) 日 (作用小母) 日 (作用小母) 日 (作用小母) 日 (作用小母) 日 (作用小母) 日 (作用小母) 日 (作用小母) 日 (作用小母) 日 (作用小母) 日 (作用小母) 日 (作用小母) 日 (作用小母) 日 (作用小母) 日 (作用小母) 日 (作用小母) 日 (作用小母) 日 (作用小母) 日 (作用小母) 日 (作用小母) 日 (作用小母) 日 (作用小母) 日 (作用小母) 日 (作用小母) 日 (作用小母) 日 (作用小母) 日 (作用小母) 日 (作用小母) 日 (作用小母) 日 (作用) (作用) (作用) (作用) (作用) (作用) (作用) (作用) |  |
| O RECENT                                                                                                    |  |
| © ##4REH                                                                                                    |  |
| 創思構造功夫 🗸                                                                                                    |  |
| ·续数必须功夫 ~                                                                                                    |  |
| 《微微描述功夫 >>>>>>>>>>>>>>>>>>>>>>>>>>>>>>>>>>>>                                                                                                    |  |
|                                                                                                    |  |
| 国際職造功夫 ン 上海文件 三十 新始推案                                                                                                    |  |
| 多元必须功夫                                                                                                    |  |
| 多元階進功夫 ·                                                                                                    |  |

- 5. 繳交作業(上傳獎狀或證明文件)後(或直接帶獎狀),請向導師或相關認證處室「告知並申請認證審核」
- 6.經「導師或相關認證處室」審核通過後,會滿格及出現100分,即代表認證通過

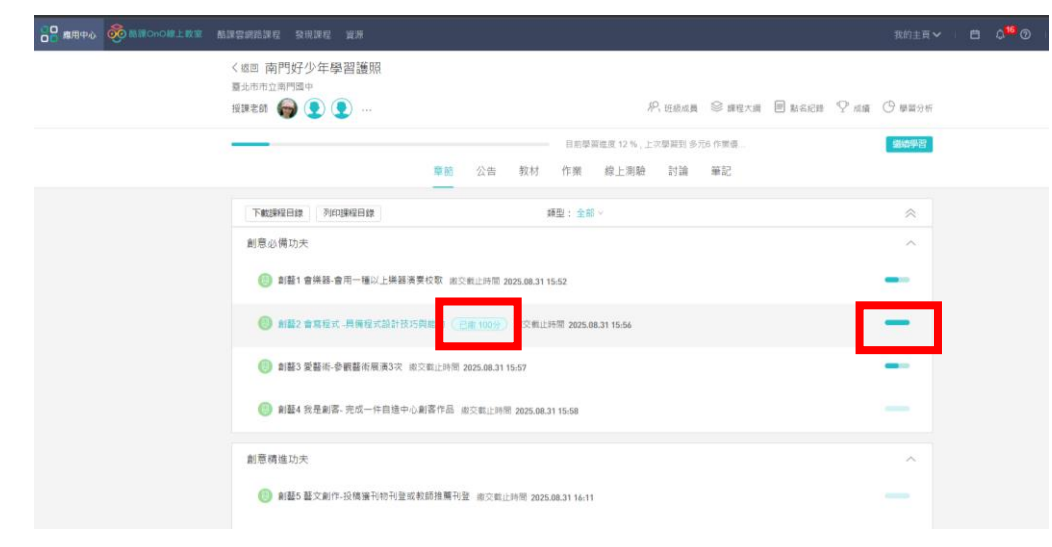